## HƯỚNG DẪN ĐĂNG KÝ TÀI KHOẢN CÁ NHÂN TRÊN HỆ THỐNG EPORT

(Dành cho khách hàng)

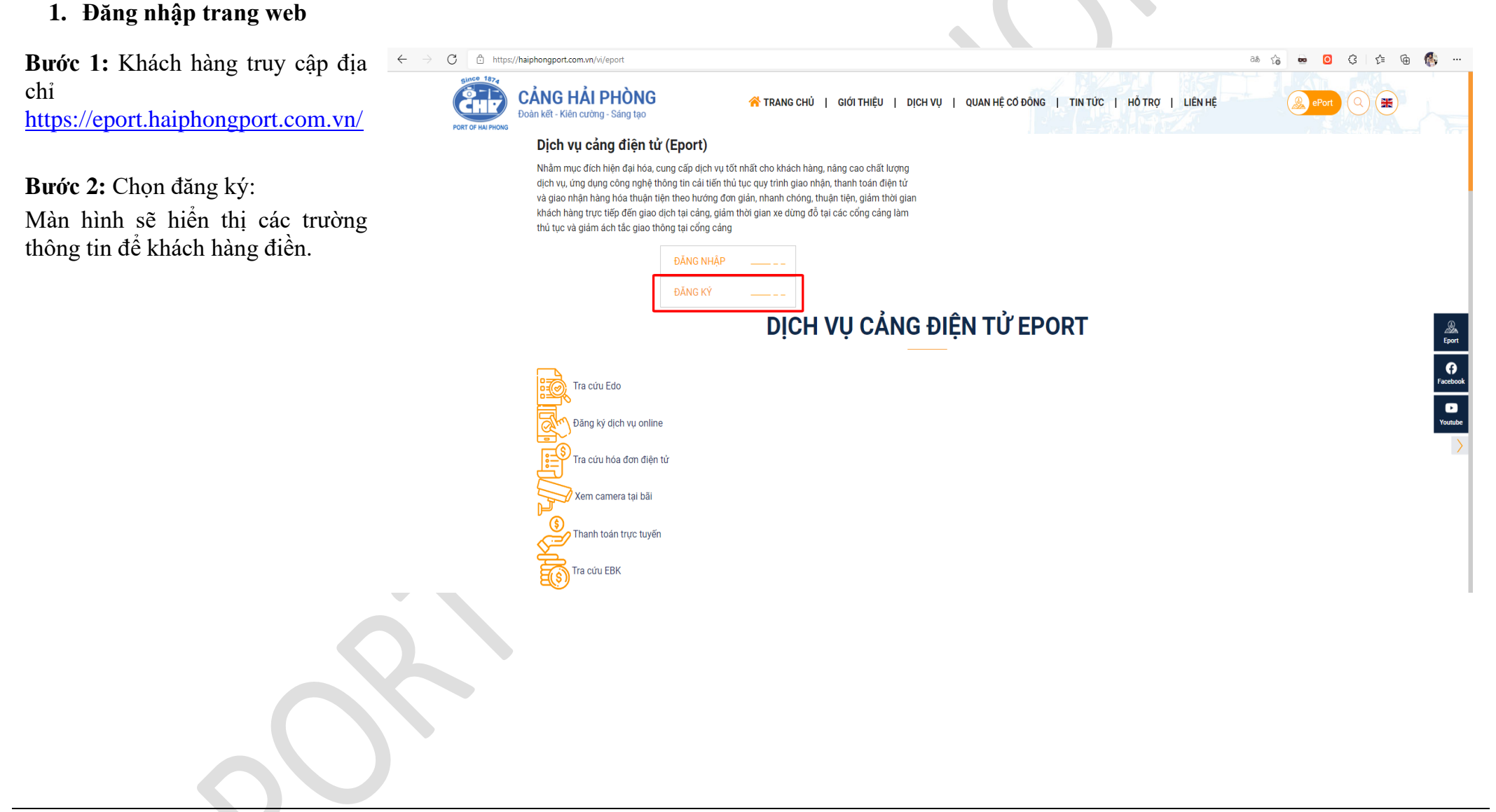

## 2. Nhập thông tin đăng ký tài khoản

**Bước 1:** Chọn loại tài khoản "Cá ĐĂNG KÝ TÀI KHOẢN nhân" (\*)

**Bước 2:** Nhập thông tin đăng ký tài khoản đăng ký dịch vụ EPORT (bắt buộc nhập)

- Tên đăng nhập (\*)
- Mật khẩu (\*)
- Họ và tên (\*)
- Số điện thoại (\*)
- Email (\*)
- Email xuất hóa đơn (\*)
- Số CNND/ Căn cước (\*)
- Bản Scan CMND/ Căn cước
   (\*)

Lưu ý: Các thông tin (\*) là thông tin bắt buộc nhập

## Bước 3: Nhấn đăng ký

Sau khi đăng ký tài khoản sẽ được quản trị viên duyệt và cấp quyền sử dụng.

| Loại tài khoản *                           |                                  |                                                |
|--------------------------------------------|----------------------------------|------------------------------------------------|
| Cá nhân                                    | ~                                |                                                |
| THÔNG TIN DOANH NGHIỆP<br>Tên doanh nghiệp |                                  | THÔNG TIN ĐĂNG KÝ TÀI KHOẢN<br>Tên đảng nhập * |
| Vui lòng nhập tên doanh nghiệp             |                                  | anh.nguyen.pic                                 |
| Địa chỉ                                    |                                  | Mật khẩu *                                     |
| Vui lòng nhập địa chỉ                      |                                  |                                                |
| Mã số thuế                                 | SĐT doanh nghiệp                 | Họ và tên *                                    |
| Vui lòng nhập mã số thuế                   | Vui lòng nhập sớt doanh nghiệp   | Nguyễn Việt Anh                                |
| Số fax                                     | Email doanh nghiệp               | Số điện thoại *                                |
| Vui lòng nhập số fax                       | Vui lòng nhập email doanh nghiệp | 0975675313                                     |
| Giấy phép kinh doanh                       |                                  | Email *                                        |
| Vui lòng nhập giấy phép kinh doanh         |                                  | anh.nguyen@portlogics.com.vn                   |
| Ngày cấp                                   | Νσί cấp                          | Email xuất Hóa đơn *                           |
| dd/mm/yyyy                                 | E Vui lòng nhập nơi cấp          | anh.nguyen@portlogics.com.vn                   |
| Bản scan giấy phép                         |                                  | Số CMND / Cân cước *                           |
| Choose File No file chosen                 |                                  | 142646558                                      |
| Đại diện có thẩm quyền                     | Chức vụ                          | Bản Scan Số CMND / Căn cước *                  |
| Vui lòng nhập đại diện có thẩm quyền       | Vui lòng nhập chức vụ            | Choose File cmtnd.pdf ×                        |

Phiếu đăng ký tài khoản cá nhân sử dụng dịch vụ cảng điện tử ( Nhấn vào đây để tài file )

Hướng dẫn dành cho khách hàng cá nhân sử dụng dịch vụ cảng điện tử ( Nhấn vào đây để tải file )

## 3. Hoàn thiện hồ sơ đăng ký

Khách hàng hoàn thiện hồ sơ đăng ký tài khoản cá nhân, gửi về địa chỉ *Ban Kinh* doanh tiếp thị - Chi nhánh Cảng Tân Vũ – Phường Đông Hải 2, Quận Hải An, Hải Phòng. Gồm:

1. Phiếu đăng ký sử dụng cảng điện tử dành cho khách hàng cá nhân;

2. Căn cước công dân hoặc Chứng minh thư nhân dân (bản photo)

|                                                                                                    |                                                                                                    | Biểu mẫu M5<br>Kêm theo Quy trình Cấp và quản lý tài khoản si<br>dựng điện vụ sặng điện trở khôch bằng cá nhận |
|----------------------------------------------------------------------------------------------------|----------------------------------------------------------------------------------------------------|----------------------------------------------------------------------------------------------------|
|                                                                                                    |                                                                                                    | organg unjeur o'u canng carpa au actareta maning car anaar                                                     |
| Since 1874                                                                                                    | PHIÊU ĐĂNG KÝ SỨ D                                                                                                    | ỤNG CÁNG ĐIỆN TỨ                                                                                               |
| (CHIZ)                                                                                                    | (Dành cho khách                                                                                                    | hàng cá nhân)                                                                                                  |
| PORT OF HAI PHONG                                                                                                    |                                                                                                    |                                                                                                    |
| Số: /CHP-ePortCN<br>Địa                                                                                                    | Kính gửi: Công ty cỗ phần Cản<br>a chỉ: Số 8A Trần Phú, P. Máy Tơ, Q.                                                                                                    | n <b>g Hải Phòng</b><br>Ngô Quyền, TP. Hải Phòng                                                               |
| I. THÔNG TIN KHÁCH HÀNG                                                                                                    |                                                                                                    |                                                                                                    |
| Họ và tên (*):                                                                                                    |                                                                                                    |                                                                                                    |
| Ngày sinh (*):                                                                                                    |                                                                                                    |                                                                                                    |
| Địa chỉ liên hê (*):                                                                                                    |                                                                                                    |                                                                                                    |
| Diên thoai (*):                                                                                                    |                                                                                                    |                                                                                                    |
| Dia chi email (*):                                                                                                    |                                                                                                    |                                                                                                    |
|                                                                                                    | N-àn -án / /                                                                                                    | Nui séul                                                                                                    |
| II. ĐỀ NGHỊ ĐĂNG KÝ DỊCH V<br>1. Đảng ký Email nhận tải khoản đả<br>2. Đăng ký số điện thoại nhận mã gi                                                                                                    | Ų E-PORT<br>áng nhập ePort (*)<br>ao dịch thủ tục online qua tin nhấn SI                                                                                                    | MS (*)                                                                                                    |
| <ul> <li>II. ĐỀ NGHỊ ĐĂNG KÝ DỊCH V</li> <li>Đảng ký Email nhận tài khoản đi</li> <li>Đảng ký số điện thoại nhận mã gi</li> <li>Jăng ký Email nhận Hóa đơn điệ</li> </ul>                                                                                                    | Ų E-PORT<br>ing nhập ePort (*)<br>ao dịch thủ tục online qua tin nhắn SI<br>n từ                                                                                                    | MS (*)                                                                                                    |
| II. ĐỀ NGHỊ ĐĂNG KÝ DỊCH V<br>1. Đăng ký Email nhận tài khoản đả<br>2. Đăng ký số điện thoại nhận mã gi<br>3. Đăng ký Email nhận Hóa đơn điệ                                                                                                    | Ų E-PORT<br>áng nhập ePort (*)<br>ao địch thủ tục online qua tin nhắn Sĩ<br>n từ                                                                                                    | MS (*)                                                                                                    |
| II. ĐỀ NGHỊ ĐĂNG KÝ DỊCH V<br>1. Đăng ký Email nhận tài khoản đả<br>2. Đăng ký số điện thoại nhận mã gi<br>3. Đăng ký Email nhận Hóa đơn điệ<br><u>Ghi chủ</u> : Thông tin có dấu (*) 1                                                                                                    | Ų E-PORT         ing nhập ePort (*)         iao dịch thủ tục online qua tin nhắn SI         n từ         ia những thông tin bắt buộc phải c                                                                                                    | MS (*)<br>                                                                                                    |
| <ul> <li>II. ĐỀ NGHỊ ĐĂNG KÝ DỊCH V</li> <li>1. Đăng ký Email nhận tài khoản đả</li> <li>2. Đăng ký số điện thoại nhận mã gi</li> <li>3. Đăng ký Email nhận Hóa đơn điệ</li> <li>Ghi chú: Thông tin có dấu (*) l</li> <li>CCCD/CMTND nộp cùng Phiếu đăn</li> </ul>                                                                                                    | UE-PORT         ing nhập ePort (*)         iao dịch thủ tục online qua tin nhắn Sì         n từ         iao những thông tin bắt buộc phải c         ng ký.                                                                                                    | MS (*)<br>                                                                                                    |
| <ul> <li>II. ĐỂ NGHỊ ĐĂNG KÝ DỊCH V</li> <li>1. Đảng ký Email nhận tải khoản đả</li> <li>2. Đảng ký số điện thoại nhận mã gi</li> <li>3. Đảng ký Email nhận Hóa đơn điệ</li> <li><u>Ghi chú</u>: Thông tin có dấu (*) l</li> <li>CCCD/CMTND nộp cùng Phiếu đăn</li> <li>Tối xin vác nhận</li> </ul>                                                                                                    | UE-PORT         ing nhập ePort (*)         iao dịch thủ tục online qua tin nhắn Sì         n từ         ia những thông tin bắt buộc phải c         ng kỳ.                                                                                                    | MS (*)<br>ung cấp. Khách hàng vui lòng photo/scan<br>, ngàythángnăm                                            |
| <ul> <li>II. ĐỂ NGHỊ ĐĂNG KÝ DỊCH V</li> <li>1. Đảng ký Email nhận tải khoản đả</li> <li>2. Đăng ký số điện thoại nhận mã gi</li> <li>3. Đăng ký Email nhận Hóa đơn điệ</li> <li>Ghi chú: Thông tin có dấu (*) l</li> <li>CCCD/CMTND nộp cùng Phiếu đải</li> <li>Tôi xin xác nhận:</li> <li>1. Đã hiểu và đồng ý đăng kỳ c</li> </ul>                                                                                                    | UE-PORT         ing nhập ePort (*)         iao dịch thủ tục online qua tin nhắn Sì         n từ         à những thông tin bắt buộc phải c         ng kỹ.         ác điều kiện sử dụng                                                                                                    | MS (*)<br>ung cấp. Khách hàng vui lòng photo/scan<br>, ngày                                                    |
| <ul> <li>II. ĐỂ NGHỊ ĐĂNG KÝ DỊCH V</li> <li>1. Đảng ký Email nhận tải khoản đả</li> <li>2. Đăng ký số điện thoại nhận mã gi</li> <li>3. Đăng ký Email nhận Hóa đơn điệ</li> <li>Ghi chủ: Thông tin có dấu (*) I</li> <li>CCCD/CMTND nộp cùng Phiếu đải</li> <li>Tối xin xác nhận:</li> <li>I. Đã hiểu và đồng ý đăng ký cả</li> <li>dịch vụ cảng điện từ ePort, cam kế</li> </ul>                                                                                                    | UE-PORT         ing nhập ePort (*)         iao dịch thủ tục online qua tin nhắn Sì         n từ         ia những thông tin bắt buộc phải c         ng kỹ.         ác điều kiện sử dụng         tí thực hiện theo các                                                                                                    | MS (*)<br>ung cấp. Khách hàng vui lòng photo/scan<br>                                                          |
| <ul> <li>II. ĐỂ NGHỊ ĐĂNG KÝ DỊCH V</li> <li>Dăng ký Email nhận tải khoản đả</li> <li>Đăng ký số điện thoại nhận mã gi</li> <li>Jăng ký Email nhận Hóa đơn điệ</li> <li>Ghi chủ: Thông tin có dấu (*) I</li> <li>CCCD/CMTND nộp cùng Phiếu đảo</li> <li>Tối xin xác nhận:</li> <li>I. Đã hiểu và đồng ý đăng ký c</li> <li>dịch vụ càng điện từ ePort, cam kế quy định sử dụng dịch vụ cáng điện từ cuống điện</li> </ul>                                                                                                    | UE-PORT         ing nhập ePort (*)         iao dịch thủ tục online qua tin nhắn Sì         n từ         ià những thông tin bắt buộc phải c         ng ký.         ác điều kiện sử dụng         ít thực hiện theo các         từ e-Port.                                                                                                    | MS (*)<br>ung cấp. Khách hàng vui lòng photo/scan<br>                                                          |
| <ul> <li>I. ĐỂ NGHỊ ĐĂNG KÝ DỊCH V</li> <li>I. Đăng ký Email nhận tải khoản đả</li> <li>2. Đăng ký số điện thoại nhận mã gi</li> <li>3. Đăng ký Email nhận Hóa đơn điệ</li> <li>Ghi chủ: Thông tin có dấu (*) I</li> <li>CCCD/CMTND nộp cùng Phiếu đải</li> <li>Tối xin xác nhận: <ol> <li>Dã hiểu và đồng ý đăng ký c</li> <li>địch vụ càng điện từ ePort, cam kế</li> <li>quy định sử dụng dịch vụ càng điện</li> <li>Những thông tin trên đây lầ</li> </ol> </li> </ul>                                                                                                    | UE-PORT         ing nhập ePort (*)         iao dịch thủ tục online qua tin nhắn Sì         n từ         ià những thông tin bắt buộc phải c         ig kỹ.         ác điều kiện sử dụng         ít thực hiện theo các         từ e-Port.         đầy đủ, trung thực,         nhiêm yế các thông                                                                                                    | MS (*)<br>ung cấp. Khách hàng vui lòng photo/scan<br>                                                          |
| <ul> <li>II. ĐỂ NGHỊ ĐĂNG KÝ DỊCH V</li> <li>1. Đăng ký Email nhận tài khoản đả</li> <li>2. Đăng ký số điện thoại nhận mã gi</li> <li>3. Đăng ký Email nhận Hóa đơn điệ</li> <li>Ghi chứ: Thông tin có dấu (*) I</li> <li>CCCD/CMTND nộp cùng Phiếu đảu</li> <li>Tối xin xác nhận: <ol> <li>Đã hiếu và đồng ý đăng ký c</li> <li>dịch vụ càng điện từ ePort, cam kế</li> <li>quy định sử dụng dịch vụ càng điện</li> <li>Những thông tin trên đây là</li> </ol> </li> <li>chính xác, và hoàn toàn chịu trách tin đã đang ký.</li> </ul>                                                                                        | UE-PORT         ing nhập ePort (*)         iao dịch thủ tục online qua tin nhắn Sì         n từ         ià những thông tin bắt buộc phải c         ing kỹ.         ác điều kiện sử dụng         ít thực hiện theo các         từ e-Port.         đầy đủ, trung thực,         nhiệm về các thông                                                                                                    | MS (*)<br>ung cấp. Khách hàng vui lòng photo/scan<br>                                                          |
| <ul> <li>II. ĐỂ NGHỊ ĐĂNG KÝ DỊCH V</li> <li>1. Đăng ký Email nhận tài khoản đả</li> <li>2. Đăng ký số điện thoại nhận mã gi</li> <li>3. Đăng ký Email nhận Hóa đơn điệ</li> <li>Ghi chủ: Thông tin có dấu (*) I</li> <li>CCCD/CMTND nộp cùng Phiếu đải</li> <li>Tối xin xác nhận: <ol> <li>Đã hiếu và đồng ý đăng ký c</li> <li>địch vụ cáng điện từ ePort, cam kế</li> <li>quy định sử dụng dịch vụ cáng điện</li> <li>Những thông tin trên đây là</li> <li>chính xác, và hoàn toàn chịu trách</li> </ol> </li> <li>II. PHÂN DÀNH CHO CÔNG T</li> </ul>                                                                      | UE-PORT         ing nhập ePort (*)         ao dịch thủ tục online qua tin nhấn Sì         n từ         a những thông tin bắt buộc phải c         ig kỹ:         ác điều kiện sử dụng         tí thực hiện theo các         từ e-Port.         đầy đủ, trung thực,         nhiệm về các thông         Y CÔ PHÂN CÂNG HÂI PHÒNG                                                                                                    | MS (*)  ung cấp. Khách hàng vui lòng photo/scan                                                                |
| <ul> <li>I. ĐỂ NGHỊ ĐĂNG KÝ DỊCH V</li> <li>I. Đăng ký Email nhận tải khoản đả</li> <li>2. Đăng ký số điện thoại nhận mã gi</li> <li>3. Đăng ký Email nhận Hóa đơn điệ</li> <li>Ghi chủ: Thông tin có dấu (*) I</li> <li>CCCD/CMTND nộp cùng Phiếu đải</li> <li>Tối xin xác nhận: <ol> <li>Đã hiểu và đồng ý đăng ký c</li> <li>địch vụ cảng điện từ ePort, cam kế</li> <li>puy định sử dụng dịch vụ cảng điện</li> <li>Những thống tin trên đây là</li> <li>chính xác, và hoàn toàn chịu trách</li> <li>in đã đăng ký.</li> </ol> </li> <li>II. PHÂN DÀNH CHO CÔNG T</li> <li>NGƯỜI TIÉP NHẠN H</li> <li>(Phòng KL</li> </ul> | UE-PORT         ing nhập ePort (*)         iao dịch thủ tục online qua tin nhắn Sì         n từ         à những thông tin bắt buộc phải c         ng kỹ.         ác điều kiện sử dụng         ất thực hiện theo các         từ e-Port.         đầy đủ, trung thực,         nhiệm về các thông         Y CÔ PHÂN CÂNG HẢI PHÒNG         Ô SƠ & TẠO TÀI KHOẢN         VCâng Tân Vũ)                                                                                                    | MS (*)  ung cấp. Khách hàng vui lòng photo/scan  mgàythángnăm KHÁCH HÀNG (Ký và đóng dấu)  LÃNH ĐẠO ĐƠN VỊ     |
| II. ĐỂ NGHỊ ĐĂNG KÝ DỊCH V  1. Đảng ký Email nhận tải khoản đả  2. Đảng ký số điện thoại nhận mã gi  3. Đăng ký Email nhận Hóa đơn điệ  Ghi chứ: Thông tin có dấu (*) I CCCD/CMTND nộp cùng Phiếu đău  Tối xin xác nhận:  1. Đã hiếu và đồng ý đăng ký c  địch vụ càng điện từ ePort, cam ké  guy định sử dụng dịch vụ càng điện  2. Những thông tin trên đây là  chính xác, và hoàn toàn chịu trách  in đã đăng ký:  II. PHẢN DÀNH CHO CÔNG T  NGƯỜI TIẾP NHẠN H  (Phòng KL                                                                                                    | UE-PORT         ing nhập ePort (*)         iao dịch thủ tục online qua tin nhắn Sì         iao dịch thủ tục online qua tin nhắn Sì         in từ         ia những thông tin bắt buộc phải c         ià những thông tin bắt buộc phải c         ia những thông tin bắt buộc phải c         ia những thông tin bắt buộc phải c         ia những thông tin bắt buộc phải c         ia những thộng tin bắt buộc phải c         ia điều kiện sử dụng t         i thực hiện theo các tử e-Port.         đầy đủ, trung thực,         nhiệm về các thông         Y CÔ PHÂN CÂNG HẢI PHÒNG         Ô SƠ & TẠO TÀI KHOẢN         VCàng Tân Vũ) | MS (*)  ung cấp. Khách hàng vui lòng photo/scan                                                                |